# **Registration Process - Self-Submitter**

#### Slide 1 - of 31 - Registration Process - Self-Submitter

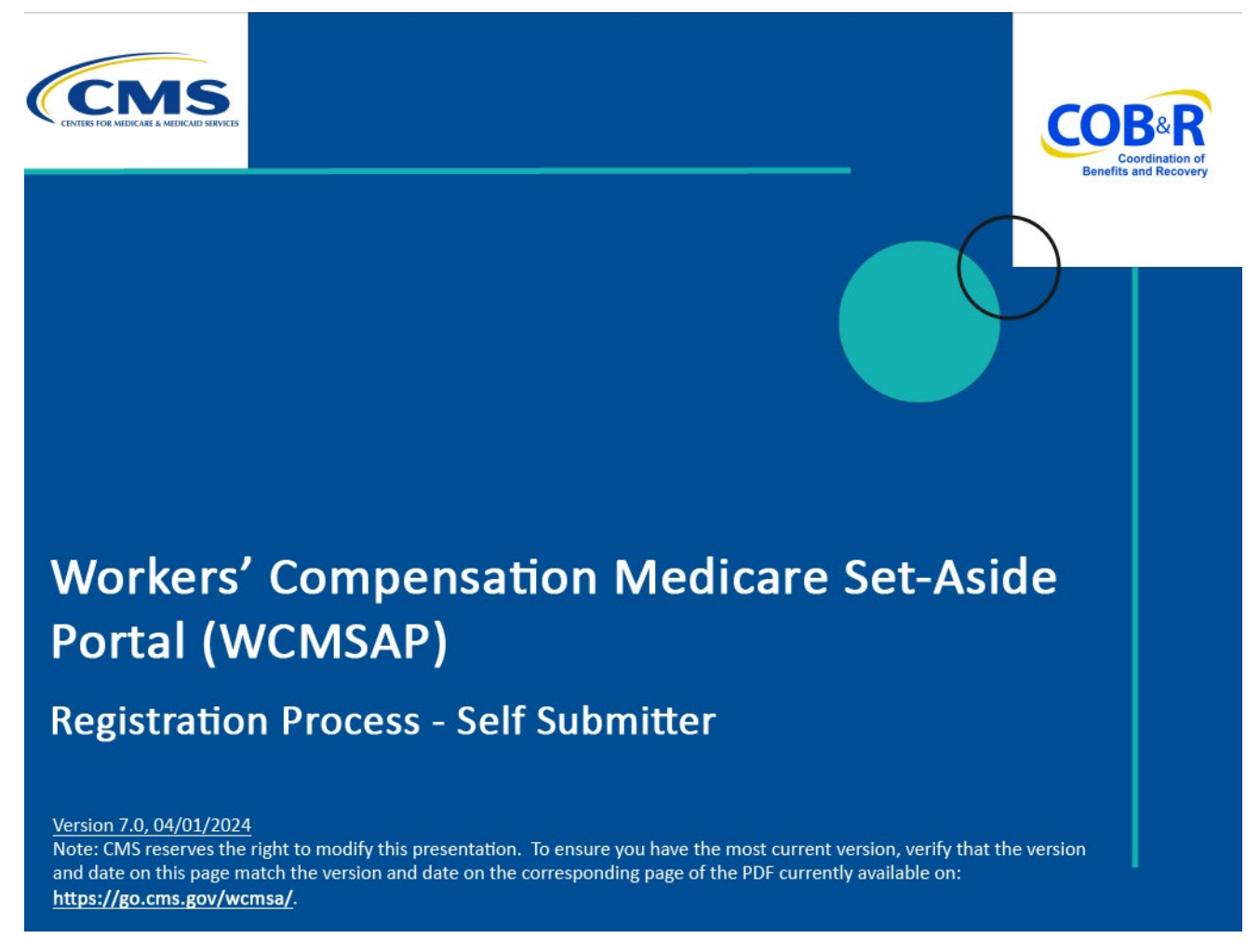

#### Slide notes

Welcome to the Workers' Compensation Medicare Set-Aside Portal (WCMSAP) Registration Process course.

This module is intended for those individuals who will register for a self-submitter account.

A self-submitter account indicates that the submitter will be submitting a case for themselves.

A self-submitter must be a Medicare beneficiary or have a reasonable expectation of becoming a Medicare beneficiary within 30 months.

#### Slide 2 - of 31 - Disclaimer

# Disclaimer

While all information in this document is believed to be correct at the time of writing, this Computer Based Training (CBT) is for educational purposes only and does not constitute official Centers for Medicare & Medicaid Services (CMS) instructions for the WCMSAP. All affected entities are responsible for following the applicable CMS instructions found at the following link: https://www.cms.gov/medicare/coordination-benefits-r ecovery/workers-comp-set-aside-arrangements/portal.

# Slide notes

While all information in this document is believed to be correct at the time of writing, this Computer Based Training (CBT) is for educational purposes only and does not constitute official Centers for Medicare & Medicaid Services (CMS) instructions for the WCMSAP.

All affected entities are responsible for following the applicable CMS instructions found at the following link: <u>CMS WCMSAP Website</u>.

#### Slide 3 - of 31 - Course Overview

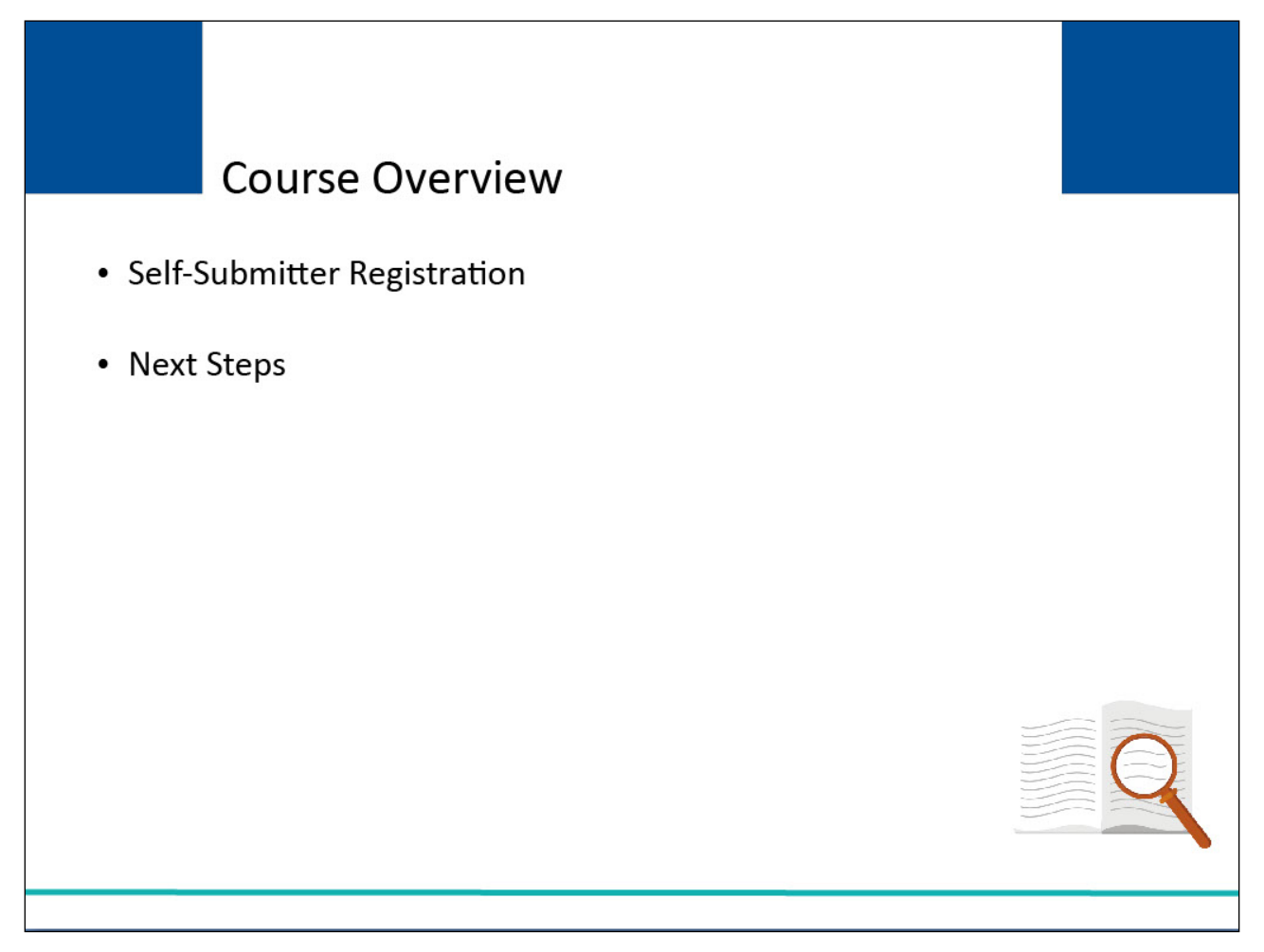

# Slide notes

This course will provide instruction on how to complete a self-submitter registration on the WCMSAP and the steps to follow once the registration has been submitted.

# Slide 4 - of 31 - WCMSAP URL

| About This Site                                                                                                    | CMS Links                                                                                                    | How To                                                                                                    | Reference Materials                                                                                                    | Contact Us                                                                                            |
|----------------------------------------------------------------------------------------------------|----------------------------------------------------------------------------------------------------|----------------------------------------------------------------------------------------------------|----------------------------------------------------------------------------------------------------|----------------------------------------------------------------------------------------------------|
| Welcome                                                                                                    | to the WCMS                                                                                                    | SAP                                                                                                    |                                                                                                    |                                                                                                    |
| This site pro<br>Set-Aside Ar<br>beneficiaries<br>site to enter<br>Medicare be<br>the ability to<br>Benefits Coo<br>Medicaid Se | vides an interface for er<br>rangements (WCMSA)<br>i, claimants, insurance of<br>the case information dir<br>neficiaries, claimants, ir<br>track their submitted ca<br>ordination & Recovery C<br>rvices (CMS). | Itry of Workers' O<br>proposals. Attorr<br>arriers and WCh<br>ectly. The site all<br>isurance carriers<br>ises and the stat<br>ienter (BCRC) or | Compensation Medicare<br>neys, Medicare<br>WSA vendors may use this<br>iso provides attorneys,<br>s, and WCMSA vendors with<br>uses without inquiry to the<br>r the Centers for Medicare & | Sign into your account<br>User Name:<br>User Name:<br>Eargot ID<br>S&<br>Password:<br>Forgot Password |
| For informati<br>http://www.m<br>notice.html                                                                                    | ion about the availability<br>nedicare.gov/about-us/n                                                                                                    | r of auxiliary aids<br>ondiscrimination                                                                                                    | and services, please visit.                                                                                                    | Login Clear                                                                                           |
| WCMSAP Mese                                                                                                    | sage                                                                                                    |                                                                                                    |                                                                                                    |                                                                                                    |
| Attention Me<br>attestation e<br>please be av<br>Medicare.go<br>WCMSAP, n<br>information o<br>Toolkit for W                     | dicare Beneficiaries: If y<br>lectronically for your sel<br>ware that you may do so<br>v account. Using your N<br>taking registration for a<br>on submitting attestation<br>(CMSAs.                             | /ou are looking t<br>f-administered M<br>I by registering fo<br>Aedicare.gov acc<br>WCMSAP accou<br>Is can be found i                           | o submit an annual<br>Aedicare Set Aside (MSA),<br>or and logging in to your<br>count connects you to the<br>unt unnecessary. Additional<br>in the Self-Administration                     | al                                                                                                    |
| GETTING STAR<br>For more info<br>option.                                                                                        | RTED<br>ormation, refer to How 1                                                                                                    | io Get Started ur                                                                                                    | nder the How To menu                                                                                                    |                                                                                                    |
| 5                                                                                                    | STEP 1                                                                                                    |                                                                                                    | STEP 2                                                                                                    |                                                                                                    |
| New Reg                                                                                                    | istration 🕩                                                                                                    | Accou                                                                                                    | nt Setup                                                                                                    |                                                                                                    |

## Slide notes

All users must register for a Web portal account on the WCMSAP website.

To create your self-submitter account, you must go to the <u>WCMSAP Website</u> to begin the registration process.

## Slide 5 - of 31 - Login Warning Page

| Login Warning                                                                                                    |  |
|----------------------------------------------------------------------------------------------------|--|
| UNAUTHORIZED ACCESS TO THIS COMPUTER SYSTEM IS PROHIBITED BY LAW                                                                                                    |  |
| This warning banner provides privacy and security notices consistent with applicable federal laws, directives, and other federal guidance for accessing this Government system, which includes: (1) this computer network, (2) all computers connected to this network, and (3) all devices and storage media attached to this network or to a computer on this network. This system is provided for Government-authorized use only.                                                              |  |
| Unauthorized or improper use of this system is prohibited and may result in disciplinary action and/or civil and criminal penalties                                                                                                    |  |
| Personal use of social media and networking sites on this system is limited as to not interfere with official work duties and is subject to monitoring.                                                                                                    |  |
| By using this system, you understand and consent to the following:                                                                                                    |  |
| *You have no reasonable expectation of privacy regarding any communication or data transiting or stored on this system.                                                                                                    |  |
| *The Government may monitor, record, and audit your system usage, including usage of personal devices and email systems for<br>official duties or to conduct HHS business. Therefore, you have no reasonable expectation of privacy regarding any communication<br>or data transiting or stored on this system. At any time, and for any lawful Government purpose, the Government may monitor,<br>intercept, and search and seize any communication or data transiting or stored on this system. |  |
| *Any communication or data transiting or stored on this system may be disclosed or used for any lawful Government purpose.                                                                                                    |  |
| http://www.cms.hhs.gov/About-CMS/Agency-Information/Aboutwebsite/Security-Protocols.html                                                                                                    |  |
| Privacy Act Statement                                                                                                    |  |
| The collection of this information is authorized by 42 U.S.C. 1395y(b)(5). The information collected will be used to identify and recover past mistaken Medicare primary payments and to prevent Medicare from making mistakes in the future for those Medicare Secondary Payer situations that continue to exist.                                                                                                    |  |
| Attestation of Information                                                                                                    |  |
| I have submitted all relevant information obtained and/or have knowledge of regarding this claimant, that was generated at any time<br>on or after the Date of incident (DOI) for the alleged accident/illness/injury/incident at issue, and has been included as part of this<br>submission of the proposed amount for this WCMSA to the Centers for Medicare & Medicaid Services.                                                                                                    |  |
| The information provided is complete, truthful, accurate, and meets all requirements set forth to use this process; and, I have read<br>and understand all of the Centers for Medicare & Medicaid Services information at <u>Workers Compensation Agency Services</u>                                                                                                    |  |
| LOG OFF IMMEDIATELY if you do not agree to the conditions stated in this warning.                                                                                                    |  |
| Láccent                                                                                                    |  |
|                                                                                                    |  |
| Decline                                                                                                    |  |

## Slide notes

Each time you visit the WCMSAP website, the Login Warning page will appear.

The Login Warning page provides information about WCMSAP security measures including access, penalty, and privacy laws.

You must agree to the terms of this warning each time you access the WCMSAP application.

# Slide 6 - of 31 - Login Warning Page

| Login Warning                                                                                                    | Print this page                                                                                                    |
|----------------------------------------------------------------------------------------------------|----------------------------------------------------------------------------------------------------|
| UNAUTHORIZED ACCESS TO THIS COMPUTER SYST                                                                                                    | TEM IS PROHIBITED BY LAW                                                                                                    |
| This warning banner provides privacy and security notices or<br>guidance for accessing this Government system, which incl<br>network, and (3) all devices and storage media attached to<br>Government-authorized use only.                              | consistent with applicable federal laws, directives, and other federal<br>udes: (1) this computer network, (2) all computers connected to this<br>this network or to a computer on this network. This system is provided for                           |
| Unauthorized or improper use of this system is prohibited an                                                                                                    | nd may result in disciplinary action and/or civil and criminal penalties                                                                                                    |
| Personal use of social media and networking sites on this site to monitoring.                                                                                                    | ystem is limited as to not interfere with official work duties and is subject                                                                                                    |
| By using this system, you understand and consent to the fol                                                                                                    | llowing:                                                                                                    |
| *You have no reasonable expectation of privacy regarding a                                                                                                    | any communication or data transiting or stored on this system.                                                                                                    |
| *The Government may monitor, record, and audit your syste<br>official duties or to conduct HHS business. Therefore, you h<br>or data transiting or stored on this system. At any time, and<br>intercept, and search and seize any communication or data | em usage, including usage of personal devices and email systems for<br>lave no reasonable expectation of privacy regarding any communication<br>for any lawful Government purpose, the Government may monitor,<br>transiting or stored on this system. |
| *Any communication or data transiting or stored on this syst                                                                                                    | tem may be disclosed or used for any lawful Government purpose.                                                                                                    |
| http://www.cms.hhs.gov/About-CMS/Agency-Information/Ab                                                                                                    | outwebsite/Security-Protocols.html                                                                                                    |
| Privacy Act Statement                                                                                                    |                                                                                                    |
| The collection of this information is authorized by 42 U.S.C.<br>recover past mistaken Medicare primary payments and to p<br>Secondary Payer situations that continue to exist.                                                                         | 1395y(b)(5). The information collected will be used to identify and<br>revent Medicare from making mistakes in the future for those Medicare                                                                                                    |
| Attestation of Information                                                                                                    |                                                                                                    |
| I have submitted all relevant information obtained and/or ha<br>on or after the Date of incident (DOI) for the alleged accider<br>submission of the proposed amount for this WCMSA to the                                                               | ive knowledge of regarding this claimant, that was generated at any time<br>nt/illness/injury/incident at issue, and has been included as part of this<br>Centers for Medicare & Medicaid Services.                                                    |
| The information provided is complete, truthful, accurate, and and understand all of the Centers for Medicare & Medicaid                                                                                                    | d meets all requirements set forth to use this process; and, I have read<br>Services information at <u>Workers Compensation Agency Services</u>                                                                                                    |
| LOG OFF IMMEDIATELY if you do not agree to the condition                                                                                                    | ons stated in this warning.                                                                                                    |
|                                                                                                    | LAssest                                                                                                    |
|                                                                                                    | INCORT                                                                                                    |

## **Slide notes**

You must review the Login Warning page and click the [I Accept] link at the bottom of the page to continue otherwise you will be denied access to the WCMSAP website and will be unable to register.

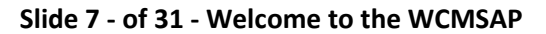

| About This Site                                                                                                    | CMS Links                                                                                                    | How To                                                                                                    | Reference Materials                                                                                                    | Contact Us | <u></u>                                                               |
|----------------------------------------------------------------------------------------------------|----------------------------------------------------------------------------------------------------|----------------------------------------------------------------------------------------------------|----------------------------------------------------------------------------------------------------|------------|-----------------------------------------------------------------------|
| Welcome                                                                                                    | to the WCM                                                                                                    | SAP                                                                                                    |                                                                                                    |            |                                                                       |
| This site prr<br>Set-Aside A<br>beneficiarie<br>site to enter<br>Medicare bu<br>the ability to<br>Benefits Co<br>Medicaid Se | wides an interface for or<br>rrangements (WCMSA<br>s, claimants, insurance<br>the case information of<br>eneficiaries, claimants,<br>track their submitted o<br>ordination & Recovery<br>ervices (CMS). | entry of Workers' (<br>) proposals. Attor<br>carriers and WCI<br>linectly. The site a<br>insurance carrier:<br>ases and the stat<br>Center (BCRC) o | Compensation Medicare<br>neys, Medicare<br>MSA vendors may use this<br>lso provides attorneys,<br>s, and WCMSA vendors with<br>tuses without inquiry to the<br>r the Centers for Medicare & | 1          | Sign into your account User Name: Forgot ID Password: Forgot Password |
| For informa<br>http://www.i<br>notice.html                                                                                   | tion about the availabili<br>nedicare.gov/about-us                                                                                                    | ity of auxiliary aid:<br>/nondiscriminatior                                                                                                    | s and services, please visit:<br>1/nondiscrimination-                                                                                                    |            | Login Clear                                                           |
| WCMSAP Mes                                                                                                    | sage                                                                                                    |                                                                                                    |                                                                                                    |            |                                                                       |
| Attention M<br>attestation e<br>please be a<br>Medicare gr<br>WCMSAP, i<br>information<br>Toolkit for V                      | edicare Beneficiaries: I<br>slectronically for your s<br>ware that you may do s<br>w account. Using your<br>naking registration for<br>on submitting attestatio<br>/CMSAs.                              | f you are looking f<br>elf-administered N<br>so by registering f<br>Medicare.gov acc<br>a WCMSAP acco<br>ons can be found                           | to submit an annual<br>Medicare Set Aside (MSA),<br>for and logging in to your<br>count connects you to the<br>unt unnecessary. Additional<br>in the Self-Administration                    |            |                                                                       |
| GETTING STA<br>For more in<br>option.                                                                                        | RTED<br>formation, refer to How                                                                                                    | To Get Started u                                                                                                    | nder the How To menu                                                                                                    |            |                                                                       |
|                                                                                                    | STEP 1                                                                                                    |                                                                                                    | STEP 2                                                                                                    |            |                                                                       |
| New Reg                                                                                                    | istration 🕩                                                                                                    | Accou                                                                                                    | Int Setup                                                                                                    |            |                                                                       |

Once you have clicked the [I Accept] link, the Login/Welcome to the WCMSAP page will appear.

Here you will find various menu options.

## Slide 8 - of 31 - About this Site

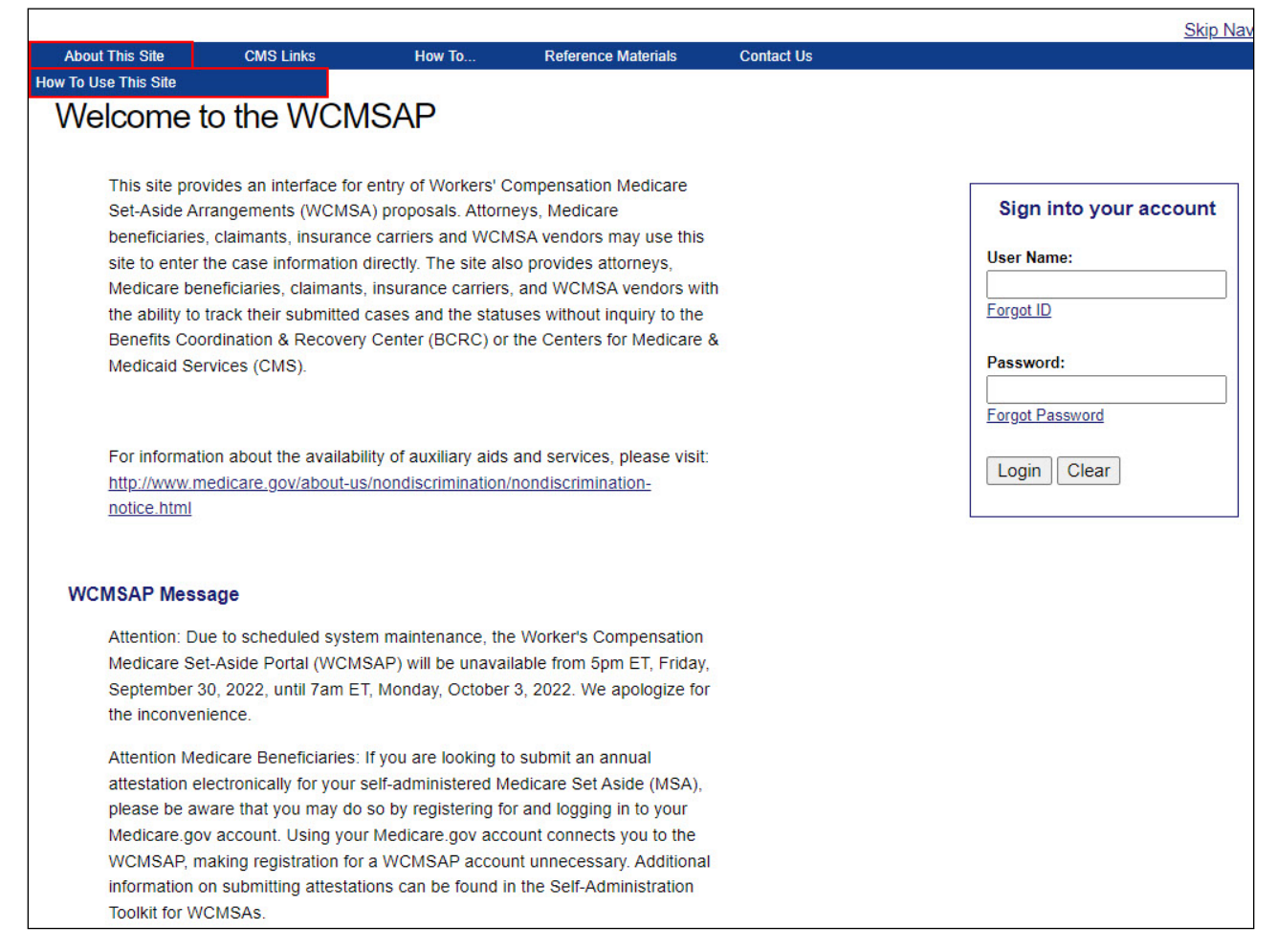

## **Slide notes**

"About This Site" navigates to the "How to Use This Site" link, offering general information on how to use the WCMSAP application.

### Slide 9 - of 31 - CMS Links

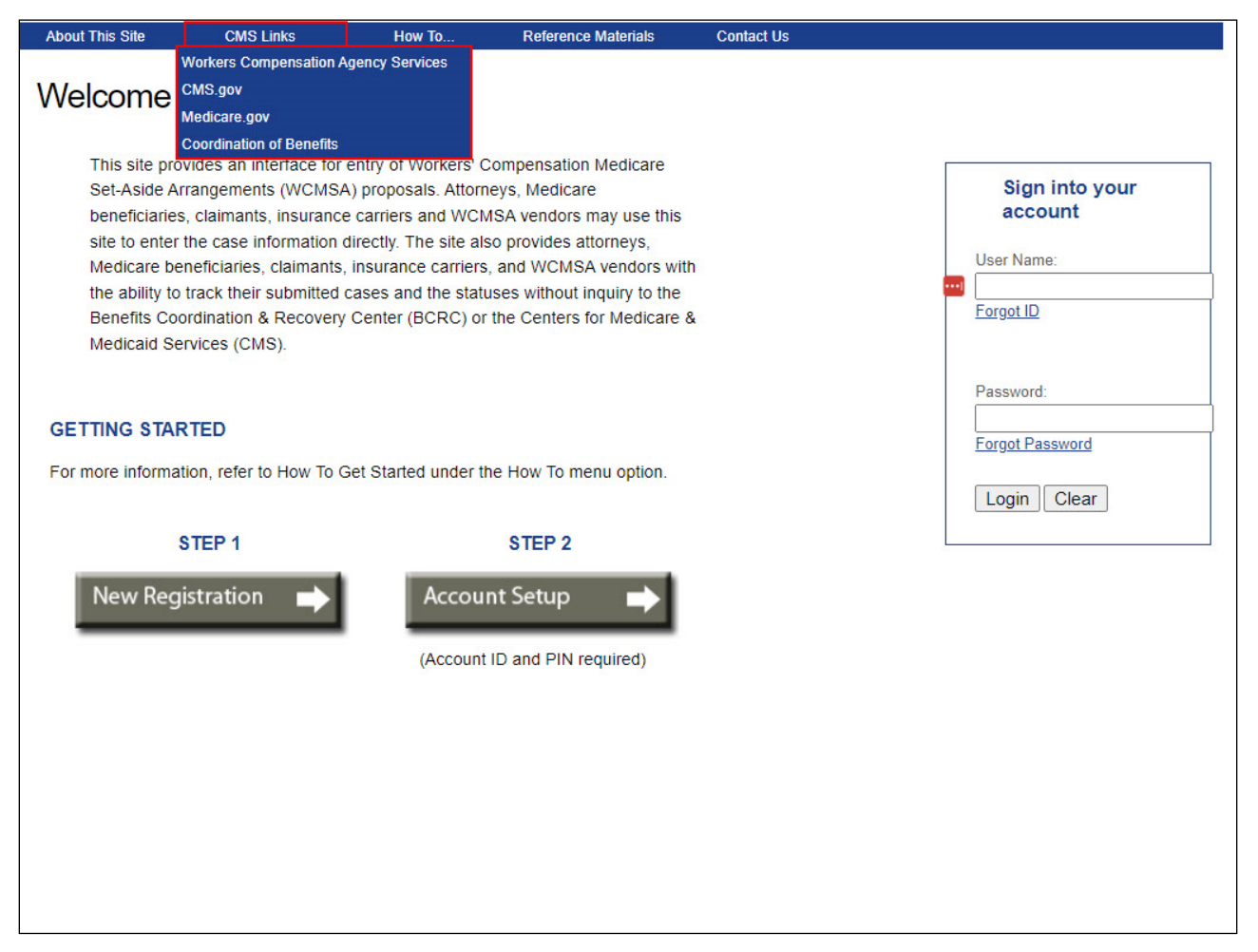

#### Slide notes

"CMS Links" provides links to the Workers' Compensation Agency Services page, CMS.gov website, the Medicare website, and the Coordination of Benefits & Recovery Overview website.

#### Slide 10 - of 31 - How To Section

|                                                                                                    |                                                                                                    |                                                                                                    |                                                                                                    |                                                         |            | Skip Nav                                    |
|----------------------------------------------------------------------------------------------------|----------------------------------------------------------------------------------------------------|----------------------------------------------------------------------------------------------------|----------------------------------------------------------------------------------------------------|---------------------------------------------------------|------------|---------------------------------------------|
| About This Site                                                                                                    | CMS Links H                                                                                                    | ow To                                                                                                    | Reference Materi                                                                                                    | ials                                                    | Contact Us | 1-                                          |
| Welcome to t                                                                                                    | he WCN                                                                                                    | et Started<br>Request Your Lo<br>Request Your Pa                                                                                               | ogin ID<br>assword                                                                                                    |                                                         |            |                                             |
| This site provides<br>Set-Aside Arrange<br>beneficiaries, clair<br>site to enter the ca<br>Medicare benefici<br>the ability to track<br>Benefits Coordina | an interface for How To G<br>ements (WCMS How To G<br>mants, insurand How To G<br>ase information How To G<br>aries, claimants, mouth<br>their submitted cases a<br>tion & Recovery Center | Change Your Pa<br>Reset Your PIN<br>Change Your Au<br>Change Your Ac<br>nvite Account D<br>Net Change Status<br>Ind the status<br>(BCRC) or th | issword<br>ithorized Representa<br>count Manager<br>lesignees<br>es without inquiry<br>le Centers for Med                        | care<br>se this<br>s,<br>ors with<br>to the<br>dicare & |            | Sign into your account User Name: Forgot ID |
| Medicaid Services<br>For information at<br>http://www.medica<br>notice.html                                                                               | s (CMS).<br>bout the availability of au<br>are.gov/about-us/nondis                                                                                                    | ixiliary aids ai                                                                                                    | nd services, pleas                                                                                                    | se visit:                                               |            | Password:<br>Forgot Password Login Clear    |
| WCMSAP Message<br>Attention: Due to s<br>Medicare Set-Asio<br>September 30, 20<br>the inconvenience                                                       | scheduled system maint<br>de Portal (WCMSAP) wi<br>i22, until 7am ET, Monda<br>e.                                                                                                    | enance, the \<br>Il be unavaila<br>ay, October 3,                                                                                              | Worker's Compen<br>ble from 5pm ET,<br>, 2022. We apolog                                                                         | isation<br>Friday,<br>gize for                          |            |                                             |
| Attention Medicar<br>attestation electro<br>please be aware t<br>Medicare.gov acc<br>WCMSAP, making<br>information on sut<br>Toolkit for WCMSA            | e Beneficiaries: If you ar<br>nically for your self-adm<br>hat you may do so by re<br>ount. Using your Medica<br>g registration for a WCM<br>omitting attestations can<br>As.              | re looking to s<br>inistered Mec<br>egistering for<br>are.gov accou<br>SAP account<br>be found in t                                            | submit an annual<br>dicare Set Aside (I<br>and logging in to y<br>int connects you to<br>unnecessary. Add<br>the Self-Administra | MSA),<br>your<br>to the<br>ditional<br>ration           |            |                                             |

# Slide notes

The "How To..." section provides detailed information on performing the following functions:

- Getting Started
- Requesting your Login ID
- Requesting your Password
- Changing your Password
- Resetting your PIN
- Changing your Account Representative
- Changing your Account Manager
- Inviting Account Designees

#### Slide 11 - of 31 - Reference Materials

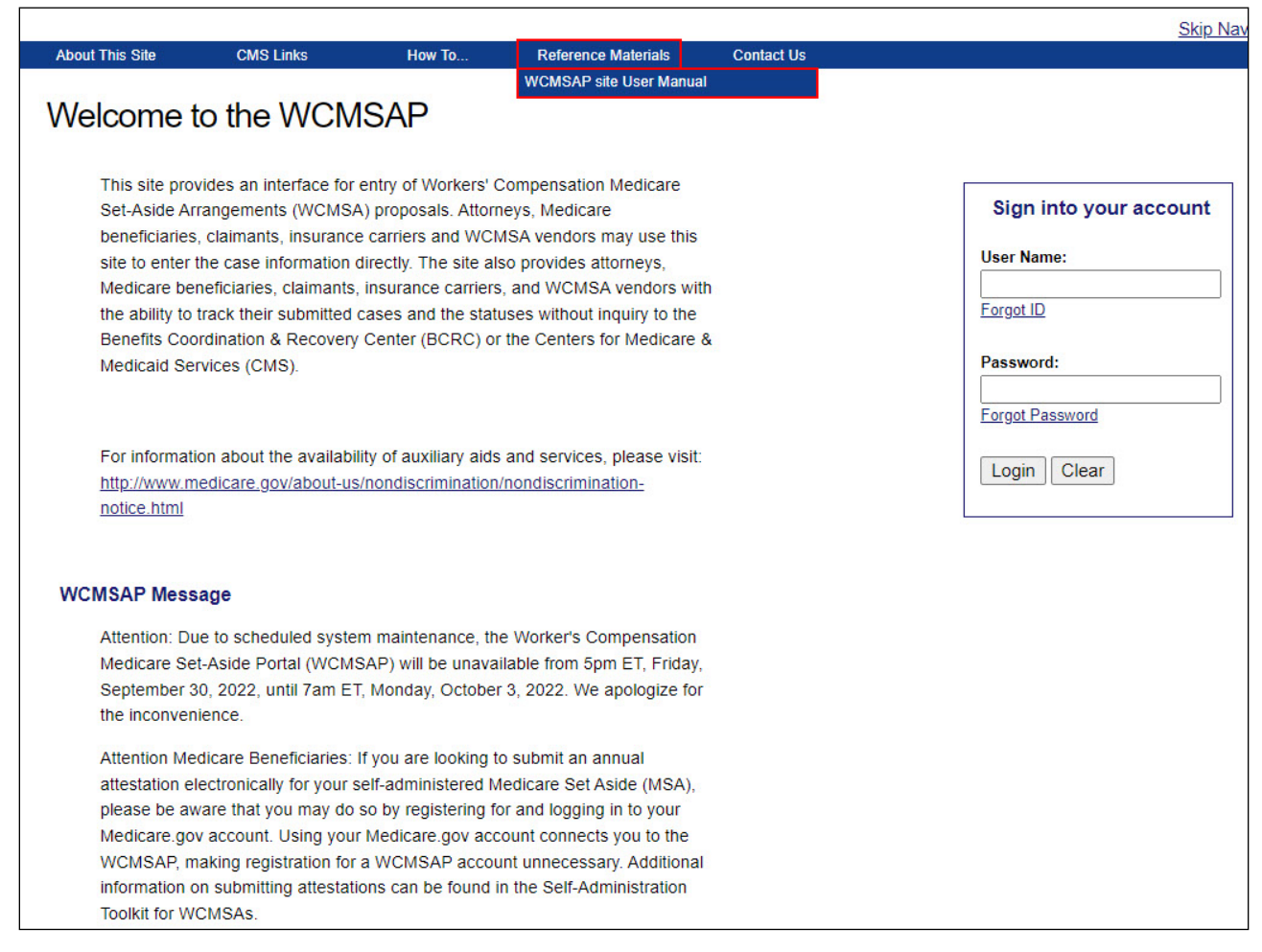

#### Slide notes

"Reference Materials" displays a link to the WCMSAP User Guide.

#### Slide 12 - of 31 - Contact Us Link

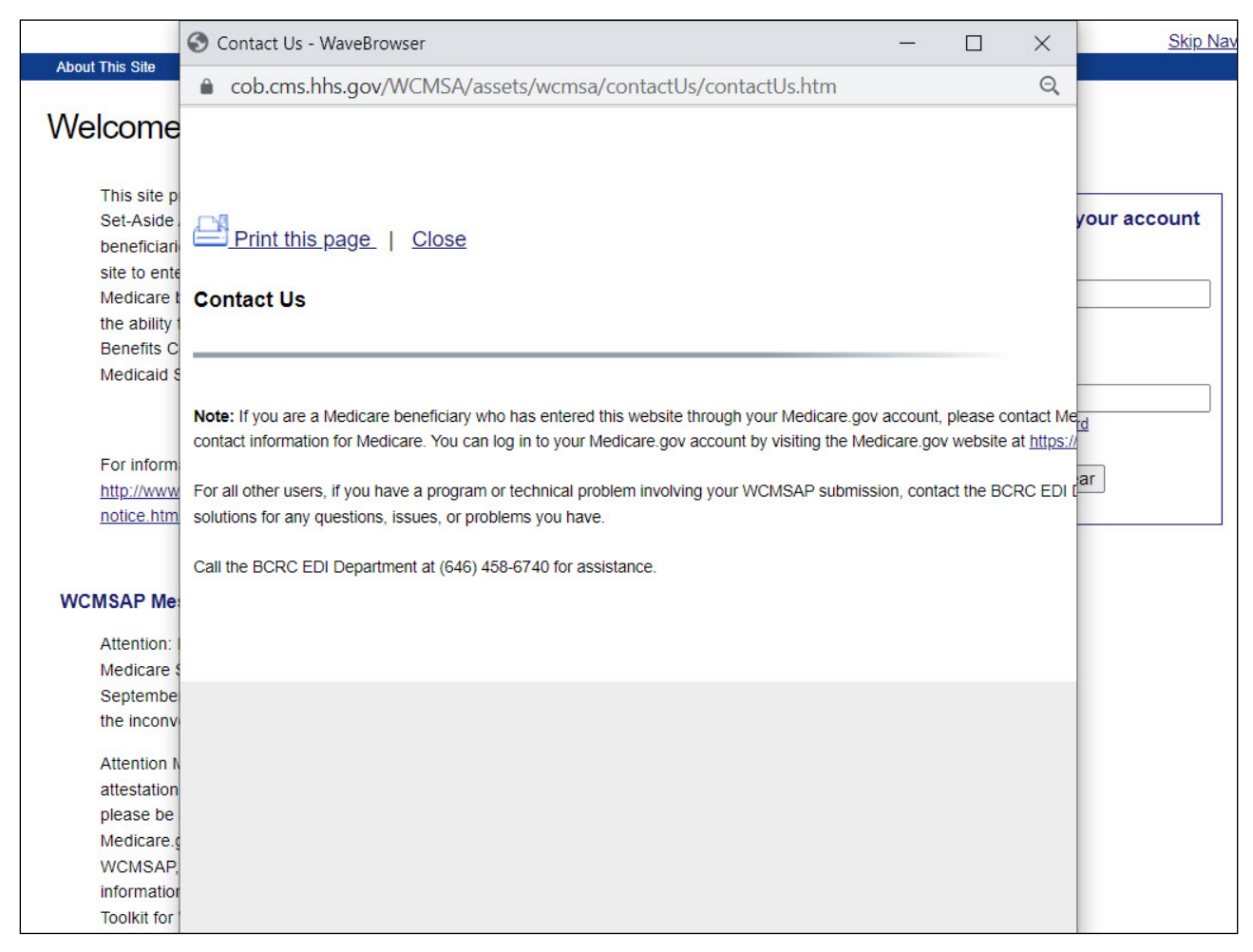

# **Slide notes**

"Contact Us" displays the following message which provides information on how to contact the EDI Department.

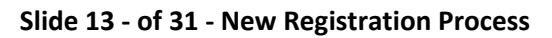

| About This Site                                                                                                    | CMS Links                                                                                                    | How To                                                                                                    | Reference Materials                                                                                                    | Contact Us |                                                                       |
|----------------------------------------------------------------------------------------------------|----------------------------------------------------------------------------------------------------|----------------------------------------------------------------------------------------------------|----------------------------------------------------------------------------------------------------|------------|-----------------------------------------------------------------------|
| Welcome                                                                                                    | to the WCM                                                                                                    | SAP                                                                                                    |                                                                                                    |            |                                                                       |
| This site pr<br>Set-Aside A<br>beneficiarie<br>site to ente<br>Medicare b<br>the ability tr<br>Benefits Cc<br>Medicaid S | ovides an interface for e<br>mangements (WCMSA<br>s, claimants, insurance<br>the case information d<br>eneficiaries, claimants,<br>track their submitted c<br>ordination & Recovery<br>ervices (CMS). | entry of Workers' (<br>) proposals. Attor<br>carriers and WCI<br>irectly. The site a<br>insurance carrier:<br>ases and the stat<br>Center (BCRC) o | Compensation Medicare<br>neys, Medicare<br>MSA vendors may use this<br>iso provides attorneys,<br>s, and WCMSA vendors with<br>uses without inquiry to the<br>r the Centers for Medicare & |            | Sign into your account User Name: Foroot ID Password: Foroot Password |
| For informa<br>http://www.<br>notice.html                                                                                | tion about the availabili<br>medicare.gov/about-us/                                                                                                    | ty of auxiliary aid:<br>nondiscriminatior                                                                                                    | s and services, please visit:<br>//nondiscrimination-                                                                                                    |            | Login Clear                                                           |
| WCMSAP Mes                                                                                                    | sage                                                                                                    |                                                                                                    |                                                                                                    |            |                                                                       |
| Attention M<br>attestation<br>please be a<br>Medicare, g<br>WCMSAP,<br>information<br>Toolkit for V                      | edicare Beneficiaries: I<br>electronically for your so<br>ware that you may do s<br>ov account. Using your<br>making registration for a<br>on submitting attestatic<br>/CMSAs.                        | you are looking t<br>elf-administered N<br>o by registering f<br>Medicare.gov acc<br>wCMSAP acco<br>ns can be found                                | to submit an annual<br>Medicare Set Aside (MSA),<br>for and logging in to your<br>count connects you to the<br>unt unnecessary. Additional<br>in the Self-Administration                   |            |                                                                       |
| GETTING STA<br>For more in<br>option.                                                                                    | RTED<br>formation, refer to How                                                                                                    | To Get Started u                                                                                                    | nder the How To menu                                                                                                    |            |                                                                       |
|                                                                                                    | STEP 1                                                                                                    |                                                                                                    | STEP 2                                                                                                    |            |                                                                       |
| New Rec                                                                                                    | jistration 🕩                                                                                                    | Accou                                                                                                    | Int Setup                                                                                                    |            |                                                                       |

The first step in the WCMSAP registration process is Account Registration.

To begin this process, click the New Registration button.

# Slide 14 - of 31 - Select Account Type

| About This Site                                                        | CMS Links                                                 | How To                                        | Reference Materials                               | Contact Us                                                 | <u>Skip Navi</u>                        |
|------------------------------------------------------------------------|-----------------------------------------------------------|-----------------------------------------------|---------------------------------------------------|------------------------------------------------------------|-----------------------------------------|
| Select Accou                                                           | nt Type                                                   |                                               |                                                   |                                                            |                                         |
|                                                                        |                                                           |                                               |                                                   |                                                            | QUICK HELP                              |
| Beneficiaries do not n<br>account. To find out ho<br>go.cms.gov/WCMSAS | eed to create a "Self<br>ow to manage (self-a<br>selfAdm. | " account type in Wo<br>administer) your WC   | CMSAP to submit an atte<br>MSA account and submit | station for a self-administered WCI<br>attestations, visit | NSA <u>Help About This Page</u>         |
| Please select the type                                                 | of account for which                                      | n you are registering                         | r.                                                |                                                            |                                         |
| ○ Corporate                                                            | )                                                         |                                               |                                                   |                                                            |                                         |
| A corporate acco<br>submitting WCM                                     | unt type indicates th<br>SA requests.                     | at the submitter is re                        | egistering as a corporate (                       | entity with an Employer Identificati                       | on Number (EIN) and will be regularly   |
| ○ Represen                                                             | tative                                                    |                                               |                                                   |                                                            |                                         |
| A representative                                                       | account type is for n                                     | ion-corporate WCSA                            | A submitters. These subm                          | itters do not have an EIN, but will I                      | be submitting multiple cases.           |
| ○ Self                                                                 |                                                           |                                               |                                                   |                                                            |                                         |
| Self submitters a<br>beneficiary or cla                                | re Medicare benefic<br>imant and may only                 | iaries or future Medi<br>submit cases for the | care beneficiaries (claima<br>emselves.           | nt) submitting a case on their own                         | behalf. The registrant must be a Medie  |
| ○ Professio                                                            | nal Administrator                                         | r                                             |                                                   |                                                            |                                         |
| A professional ac<br>administering MS                                  | dministrator account<br>SA funds and reportin             | type indicates that t<br>ng to Medicare.      | he entity is registering wit                      | h an Employer Identification Numb                          | er (EIN) and will be the responsible pa |
| Previous Next                                                          |                                                           |                                               |                                                   |                                                            |                                         |

# Slide notes

The Select Account Type page will appear.

This page describes the differences between each account type.

#### Slide 15 - of 31 - Account Types

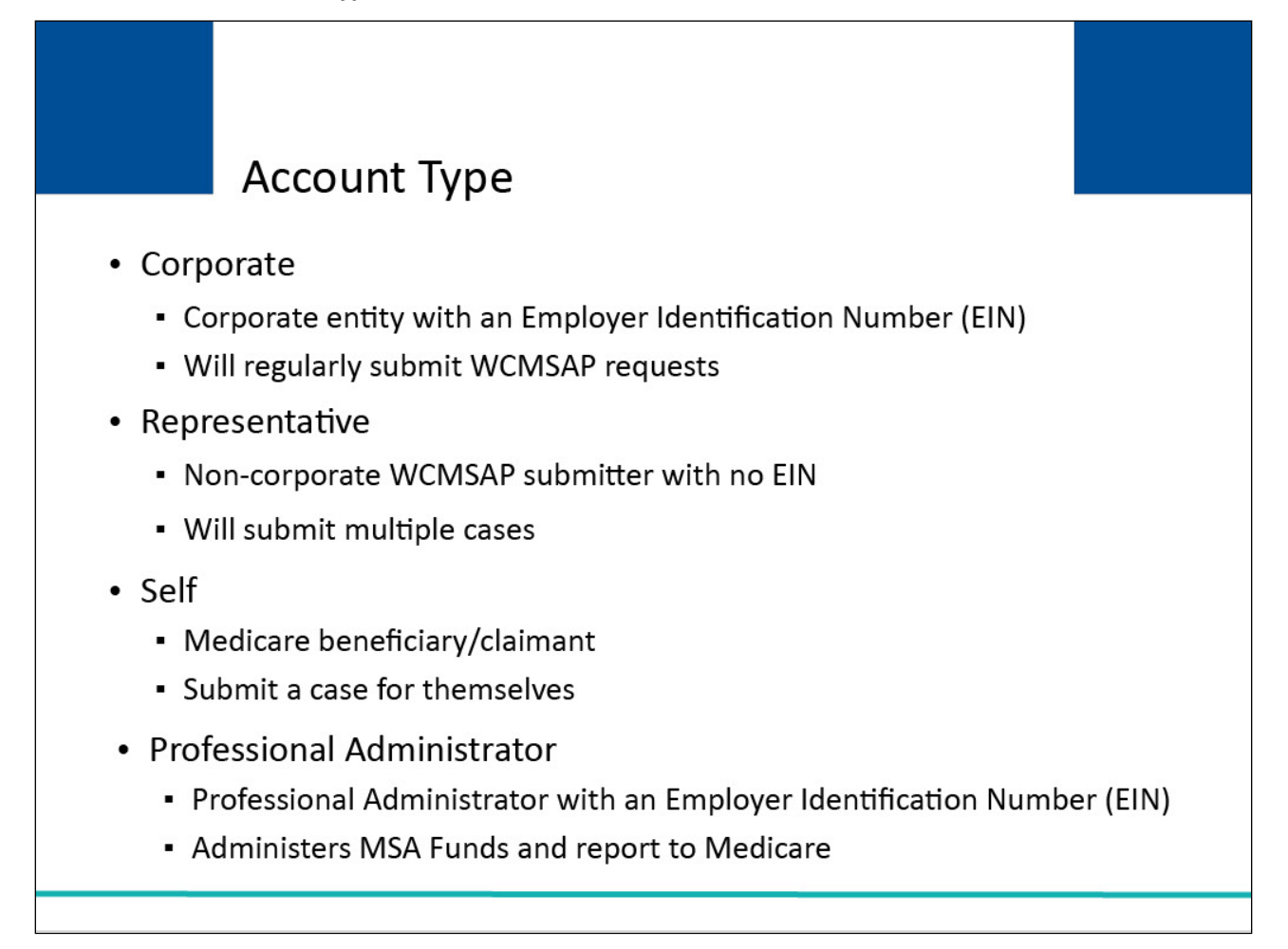

# Slide notes

Users will be required to first specify the type of account for which they are registering. There are four types of WCMSAP accounts:

- Corporate
- Representative
- Self
- Professional Administrator

A corporate account type indicates that the submitter is registering as a corporate entity with an Employer Identification Number (EIN). Those registering as a corporate account type will be regularly submitting WCMSAP requests.

A representative account type is for a non-corporate WCMSAP submitter. These submitters do not have an EIN but will be submitting multiple cases.

A self-submitter account type is for a Medicare beneficiary or a claimant who has a reasonable expectation of becoming a Medicare beneficiary within 30 months and is submitting a case on their own behalf.

The self-submitter can only submit cases for themselves.

A professional administrator account type indicates that the entity is registering with an Employer Identification Number (EIN) and will be the responsible party for administering MSA funds and reporting to Medicare.

# Slide 16 - of 31 - Select Account Type - Self

| About This Site                                                        | CMS Links                                                         | How To                                        | Reference Materials                                | Contact Us                                                 | <u>Skip Nav</u>                         |
|------------------------------------------------------------------------|-------------------------------------------------------------------|-----------------------------------------------|----------------------------------------------------|------------------------------------------------------------|-----------------------------------------|
| Select Accou                                                           | int Type                                                          |                                               |                                                    |                                                            |                                         |
|                                                                        |                                                                   |                                               |                                                    |                                                            | QUICK HELP                              |
| Beneficiaries do not n<br>account. To find out he<br>go.cms.gov/WCMSAS | eed to create a "Self<br>ow to manage (self-a<br><u>SelfAdm</u> . | " account type in Wo<br>dminister) your WC    | CMSAP to submit an attee<br>MSA account and submit | station for a self-administered WCI<br>attestations, visit | ISA Help About This Page                |
| Please select the type                                                 | of account for which                                              | n you are registering                         | C.                                                 |                                                            |                                         |
| ○ Corporate                                                            | e                                                                 |                                               |                                                    |                                                            |                                         |
| A corporate acco<br>submitting WCM                                     | ount type indicates th<br>SA requests.                            | at the submitter is re                        | egistering as a corporate (                        | entity with an Employer Identification                     | on Number (EIN) and will be regularly   |
| O Represen                                                             | tative<br>account type is for n                                   | on-corporate WCSA                             | A submitters. These subm                           | itters do not have an EIN, but will t                      | be submitting multiple cases.           |
| ◯ Self                                                                 |                                                                   |                                               |                                                    |                                                            |                                         |
| Self submitters a<br>beneficiary or cla                                | ire Medicare benefici<br>aimant and may only                      | iaries or future Medi<br>submit cases for the | care beneficiaries (claima<br>emselves.            | nt) submitting a case on their own                         | behalf. The registrant must be a Medi   |
| O Profession<br>A professional au                                      | mal Administrator                                                 | type indicates that t                         | he entity is registering wit                       | h an Employer Identification Numb                          | er (EIN) and will be the responsible pa |
| Previous Next                                                          | SA funds and reportir                                             | ng to Medicare.                               |                                                    |                                                            |                                         |

# Slide notes

To register as a self-submitter, select the Self button and then click Next.

| Slide 17 - of 31 | - Beneficiary/Claima | nt Information |
|------------------|----------------------|----------------|
|------------------|----------------------|----------------|

| Home About This Site                       | CMS Links    | How To | Reference Materials        | Contact Us            | Logoff               |    |
|--------------------------------------------|--------------|--------|----------------------------|-----------------------|----------------------|----|
| Beneficiary/Claimant Inform                | nation       |        |                            |                       |                      |    |
| An asterisk (*) indicates a required field |              |        |                            |                       | QUICK HELP           |    |
|                                            |              |        |                            |                       | Help About This Page | ŝ. |
| Name (as appears on Medicare Card)         |              |        |                            |                       |                      |    |
| First Name: *                              |              | MI:    | Last Name: *               |                       |                      |    |
| Medicare ID:                               |              |        |                            |                       |                      |    |
| Social Security Number (SSN): *            |              | (      | SSN is required if Medicar | e ID is not provided) |                      |    |
| Date of Birth: *                           | /            | / (    | MM/DD/CCYY)                |                       |                      |    |
| Gender: *                                  | - Select - 🗸 |        |                            |                       |                      |    |
| E-Mail Address: *                          |              |        |                            |                       |                      |    |
| Re-enter E-Mail Address: *                 |              |        |                            |                       |                      |    |
| Phone: *                                   | -            | -      | ext.                       |                       |                      |    |
|                                            |              |        |                            |                       |                      |    |
| Mailing Address:                           |              |        |                            |                       |                      |    |
| Address Line 1: *                          |              |        |                            |                       |                      |    |
| Address Line 2:                            |              |        |                            | =                     |                      |    |
| City: *                                    |              |        |                            |                       |                      |    |
| State: *                                   | -Select-     | ~      |                            |                       |                      |    |
| Zip Code: *                                |              |        |                            |                       |                      |    |
|                                            |              |        |                            |                       |                      |    |

After the Self account type is selected, you will be directed to the Beneficiary/Claimant Information page.

| Slide 18 - of 31 - B | eneficiary/Claimant | Information |
|----------------------|---------------------|-------------|
|----------------------|---------------------|-------------|

| Home About This Site                       | CMS Links    | How To                                  | Reference Materials        | Contact Us            | Logoff               |   |
|--------------------------------------------|--------------|-----------------------------------------|----------------------------|-----------------------|----------------------|---|
| Beneficiary/Claimant Inform                | nation       |                                         |                            |                       |                      |   |
| An asterisk (*) indicates a required field |              |                                         |                            |                       | QUICK HELP           |   |
|                                            |              |                                         |                            |                       | Help About This Page | Ê |
| Name (as appears on Medicare Card)         |              |                                         |                            |                       |                      |   |
| First Name: *                              |              | MI: [                                   | Last Name: *               |                       |                      |   |
| Medicare ID:                               |              |                                         |                            |                       |                      |   |
| Social Security Number (SSN): *            |              | ](                                      | SSN is required if Medicar | e ID is not provided) |                      |   |
| Date of Birth: ^                           | /            | ) [ [ [ [ [ [ [ [ [ [ [ [ [ [ [ [ [ [ [ | /M/DD/CCYY)                |                       |                      |   |
| Gender: *                                  | - Select - 🗸 |                                         |                            |                       |                      |   |
| Do ontor E Mail Address: *                 |              |                                         |                            |                       |                      |   |
| Phone: *                                   |              |                                         | ovt                        |                       |                      |   |
| i nono.                                    |              |                                         |                            |                       |                      |   |
| Melling Address                            |              |                                         |                            |                       |                      |   |
| Maning Address:                            |              |                                         |                            |                       |                      |   |
| Address Line 1: *                          |              |                                         |                            |                       |                      |   |
| Address Line 2:                            |              |                                         |                            |                       |                      |   |
| City: *                                    |              |                                         |                            |                       |                      |   |
| State: *                                   | -Select-     | ~                                       |                            |                       |                      |   |
| Zip Code: *                                |              |                                         |                            |                       |                      |   |
|                                            |              |                                         |                            |                       |                      |   |

Complete this page for the beneficiary or claimant associated with the case that will be created using this Account ID.

The address entered will be used to send the Profile Report and any correspondence from the BCRC regarding this Account ID.

Fields marked with an asterisk (\*) are required.

Once this page is complete, click Next.

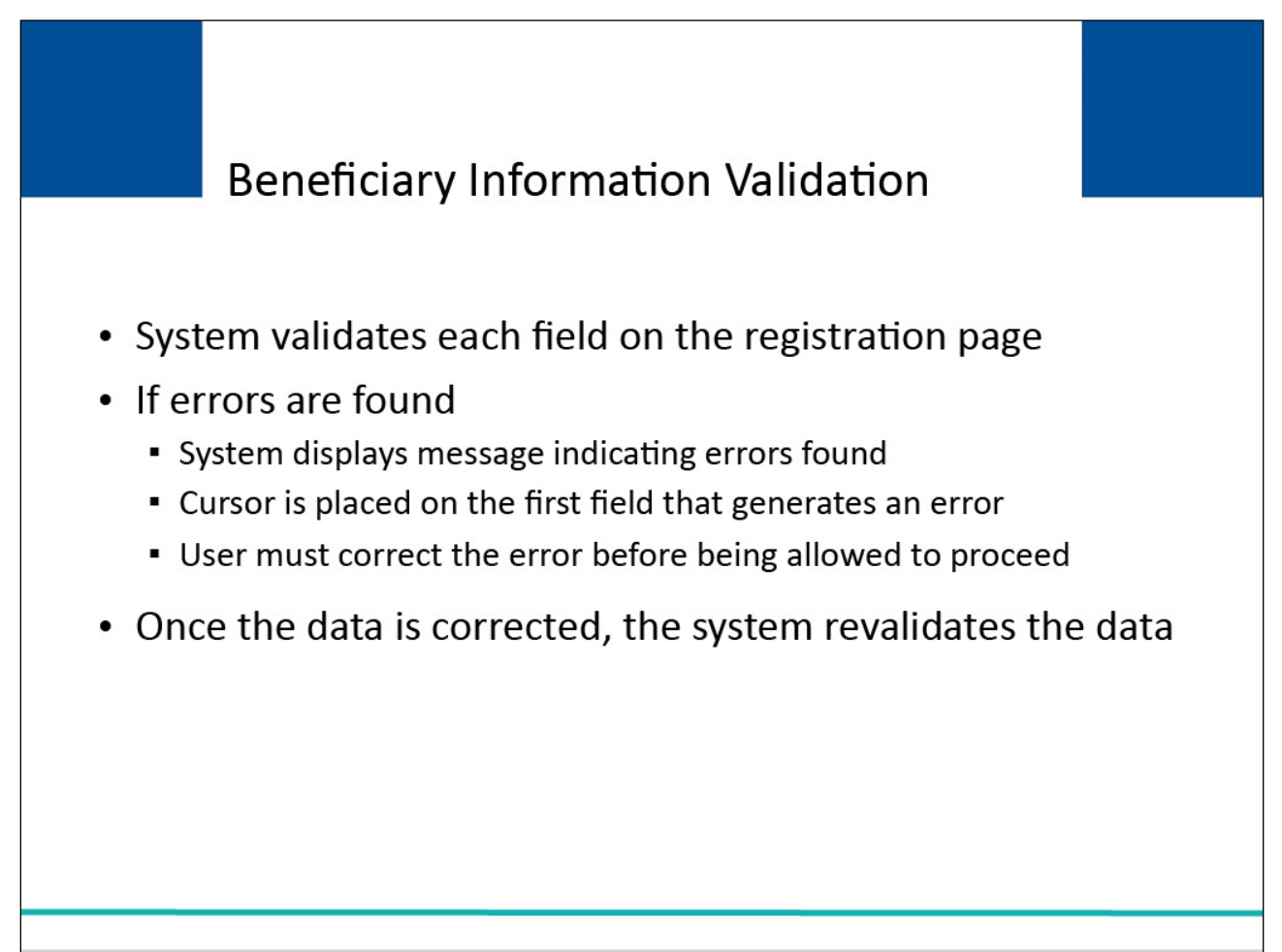

The system will validate each field on the registration page for accuracy and completeness.

If errors are found, the system will display applicable error messages on the screen indicating what error condition(s) was found.

When errors are discovered, the cursor will be placed on the first field that generates an error condition.

This will either be a required field that is missing data or a field that contains a data error.

The user must correct the error before the system will allow the user to proceed to the next page.

Once the data has been corrected, the system will revalidate all data that has been entered.

## Slide 20 - of 31 - Registration Summary Page

| Registration Summary                                                                                                    | Print this page                                                                                                    |
|----------------------------------------------------------------------------------------------------|----------------------------------------------------------------------------------------------------|
| Please review your registration information. If you need to change the inform<br>information, click the 'Submit Registration' button to submit the registration. O<br>will be lost. Click the 'Previous' button to return to the previous screen. Print | nation, click the 'Edit' button. If you are satisfied with the Click the 'Cancel' button to cancel the process; all data this page for your records. |
| Account Type: Self                                                                                                    |                                                                                                    |
| Beneficiary/Claimant Information:                                                                                                    | Mailing Address: Edit                                                                                                    |
| First Name: John MI: S Last Name: Doe<br>Medicare ID: 987654321A<br>SSN: 999-99-9999<br>Date of Birth: July 28, 1940<br>Gender: Male<br>E-Mail Address: jsdoe@gmail.com<br>Phone: 410- 342- 8353                                                        | Address Line 1: 200 Test Street<br>Address Line 2:<br>City: Towson<br>State: Maryland<br>Zip Code: 21204- 3276                                       |
| Previous Submit Registration Cancel                                                                                                    |                                                                                                    |

# **Slide notes**

As long as all information was entered correctly on the Beneficiary/Claimant Information page, the Registration Summary page will appear next.

This page lists all the information that was previously entered.

All information should be reviewed and verified before continuing.

# Slide 21 - of 31 - Print this Page Link

| Registration Summary                                                                                                    | Print this page                                                                                                    |
|----------------------------------------------------------------------------------------------------|----------------------------------------------------------------------------------------------------|
| Please review your registration information. If you need to change the information information, click the 'Submit Registration' button to submit the registration. Click will be lost. Click the 'Previous' button to return to the previous screen. Print this | n, click the 'Edit' button. If you are satisfied with the<br>the 'Cancel' button to cancel the process; all data<br>page for your records. |
| Account Type: Self Edit                                                                                                    |                                                                                                    |
| Beneficiary/Claimant Information:                                                                                                    | Mailing Address: Edit                                                                                                    |
| First Name: John MI: S Last Name: Doe<br>Medicare ID: 987654321A<br>SSN: 999-99-9999<br>Date of Birth: July 28, 1940<br>Gender: Male<br>E-Mail Address: jsdoe@gmail.com<br>Phone: 410- 342- 8353                                                                | Address Line 1: 200 Test Street<br>Address Line 2:<br>City: Towson<br>State: Maryland<br>Zip Code: 21204- 3276                             |
| Previous Submit Registration Cancel                                                                                                    |                                                                                                    |

# Slide notes

This page may be printed for your records by using the Print this page link in the upper right-hand corner.

# Slide 22 - of 31 - Editing Your Information

| Registration Summary                                                                                                    |                                                                                                    |
|----------------------------------------------------------------------------------------------------|----------------------------------------------------------------------------------------------------|
|                                                                                                    | Print this page                                                                                                    |
| Please review your registration information. If you need to change the inform<br>information, click the 'Submit Registration' button to submit the registration.<br>will be lost. Click the 'Previous' button to return to the previous screen. Print | nation, click the 'Edit' button. If you are satisfied with the<br>Click the 'Cancel' button to cancel the process; all data<br>this page for your records. |
| Account Type: Self                                                                                                    |                                                                                                    |
| Beneficiary/Claimant Information:                                                                                                    | Mailing Address:                                                                                                    |
| First Name: John MI: S Last Name: Doe                                                                                                    | Address Line 4: 200 Test Street                                                                                                    |
| Medicare ID: 987654321A                                                                                                    | Address Line 1: 200 lest Street                                                                                                    |
| SSN: 999-99-9999                                                                                                    | City: Towson                                                                                                    |
| Date of Birth: July 28, 1940                                                                                                    | State: Maryland                                                                                                    |
| Gender: Male                                                                                                    | Zin Code: 21204-3276                                                                                                    |
| E-Mail Address: jsdoe@gmail.com                                                                                                    |                                                                                                    |
| Phone: 410- 342- 8353                                                                                                    |                                                                                                    |
|                                                                                                    |                                                                                                    |
|                                                                                                    |                                                                                                    |
|                                                                                                    |                                                                                                    |
|                                                                                                    |                                                                                                    |
|                                                                                                    |                                                                                                    |
| Previous Submit Registration Cancel                                                                                                    |                                                                                                    |
|                                                                                                    |                                                                                                    |

## Slide notes

To make any corrections, click the Edit button next to the applicable section.

Once clicked, the system will display that information entry page.

# Slide 23 - of 31 - Editing Your Information

| Beneficiary/Claimant Information         An asterisk (*) indicates a required field.         Name (as appears on Medicare Card)         First Name: *         Medicare ID:         Social Security Number (SSN): *         -       -         (SSN is required if Medicare ID is not provided)         Date of Birth: *       /         Gender: *       - Select - ▼         E-Mail Address: * | Home About This Site CMS Links              | How To | Reference Materials         | Contact Us          | Logoff     |
|----------------------------------------------------------------------------------------------------|---------------------------------------------|--------|-----------------------------|---------------------|------------|
| An asterisk (*) Indicates a required field. Name (as appears on Medicare Card)  First Name: * MI!Last Name: * Medicare ID: Social Security Number (SSN): * (SSN is required if Medicare ID is not provided) Date of Birth: * / (MM/DD/CCYY) Gender: * _Select - v E-Mail Address: * Phone: * ext Mailing Address:  Address Line 1: * Address Line 2: State: * _Select - v                     | Beneficiary/Claimant Information            |        |                             |                     |            |
| Name (as appears on Medicare Card)  First Name: * MI:Last Name: *  Medicare ID:                                                                                                    | An asterisk (*) indicates a required field. |        |                             |                     | QUICK HELP |
| First Name: *   Medicare ID:   Medicare ID:   Social Security Number (SSN): * (SSN is required if Medicare ID is not provided) Date of Birth: * /// /// Gender: * -Select - • E-Mail Address: * Phone: * ext.    Mailing Address: Address Line 1: * Address Line 2: Chy: * State: * Select. Select </td <td>Name (as appears on Medicare Card)</td> <td></td> <td></td> <td></td> <td></td>   | Name (as appears on Medicare Card)          |        |                             |                     |            |
| Medicare ID:   Social Security Number (SSN): *   -   Control   Cender: *   Select - ✓   E-Mail Address: *   Phone: *   -   ext.    Mailing Address:    Address Line 1: *   Address Line 2:   City: *   State: *   State: *                                                                                                    | First Name: *                               | MI:    | Last Name: *                |                     |            |
| Social Security Number (SSN): * (SSN is required if Medicare ID is not provided) Date of Birth: *// (MM/DD/CCYY) Gender: * -Select - ~ E-Mail Address: * Re-enter E-Mail Address: * Phone: * ext Mailing Address:  Mailing Address  Address Line 1: * Address Line 1: * City: * State: * -Select - ~                                                                                          | Medicare ID:                                |        |                             |                     |            |
| Date of Birth: *       /       /       (MM/DD/CCYY)         Gender: *       - Select - •         E-Mail Address: *                                                                                                    | Social Security Number (SSN): *             | - (    | SSN is required if Medicare | ID is not provided) |            |
| Gender: * - Select - V<br>E-Mail Address: *<br>Re-enter E-Mail Address: *<br>Phone: * ext.<br>Mailing Address:<br>Address Line 1: *<br>Address Line 2:<br>City: *<br>State: * -Select-<br>Zin Code: *                                                                                                    | Date of Birth: * /                          | / (    | MM/DD/CCYY)                 |                     |            |
| E-Mail Address: * Re-enter E-Mail Address: * Phone: * Phone: * Address Address Address Line 1: * Address Line 2: City: * State: * -Select- Zin Code: *                                                                                                    | Gender: * - Select - ✔                      |        |                             |                     |            |
| Re-enter E-Mail Address: *                                                                                                    | E-Mail Address: *                           |        |                             |                     |            |
| Phone: *       -       ext.         Mailing Address:         Address Line 1: *                                                                                                    | Re-enter E-Mail Address: *                  |        |                             |                     |            |
| Mailing Address:<br>Address Line 1: *<br>Address Line 2:<br>City: *<br>State: * -Select- ~                                                                                                    | Phone: *                                    |        | ext.                        |                     |            |
| Address Line 1: * Address Line 2: City: * State: * -Select- Zin Code: *                                                                                                    | Mailing Address:                            |        |                             |                     |            |
| Address Line 2:                                                                                                    | Address Line 1: *                           |        |                             |                     |            |
| City: *<br>State: * -Select-                                                                                                    | Address Line 2:                             |        |                             |                     |            |
| State: * -Select-                                                                                                    | City: *                                     |        |                             |                     |            |
| Zin Code: *                                                                                                    | State: * -Select-                           | ~      |                             |                     |            |
|                                                                                                    | Zip Code: *                                 |        |                             |                     |            |

# Slide notes

Add, change, or delete any of the information as needed.

Once all corrections have been made, click Next to navigate back to the Registration Summary page.

# Slide 24 - of 31 - Submitting Your Registration

|                                                                                                    | Print this                                                                                                    | <u>s page</u> |
|----------------------------------------------------------------------------------------------------|----------------------------------------------------------------------------------------------------|---------------|
| Please review your registration information. If you<br>information, click the 'Submit Registration' button t<br>will be lost. Click the 'Previous' button to return to | need to change the information, click the 'Edit' button. If you are satisfied with th<br>o submit the registration. Click the 'Cancel' button to cancel the process; all data<br>the previous screen. Print this page for your records. | IE QUICK HELF |
| Account Type: Self                                                                                                    | dit                                                                                                    |               |
| Beneficiary/Claimant Information:                                                                                                    | dit Mailing Address: Edit                                                                                                    |               |
| First Name: John MI: S Last Name: Doe                                                                                                    | Address Line 1: 200 Test Street                                                                                                    |               |
| Medicare ID: 987654321A                                                                                                    | Address Line 2:                                                                                                    |               |
| SSN: 999-99-9999                                                                                                    | City: Towson                                                                                                    |               |
| Date of Birth: July 28, 1940                                                                                                    | State: Maryland                                                                                                    |               |
| Gender: Male                                                                                                    | Zip Code: 21204- 3276                                                                                                    |               |
| E-Mail Address: jsdoe@gmail.com                                                                                                    |                                                                                                    |               |
| Phone: 410- 342- 8353                                                                                                    |                                                                                                    |               |
|                                                                                                    |                                                                                                    |               |
|                                                                                                    |                                                                                                    |               |
|                                                                                                    |                                                                                                    |               |
|                                                                                                    |                                                                                                    |               |
|                                                                                                    |                                                                                                    |               |
|                                                                                                    |                                                                                                    |               |

# Slide notes

When all of the registration information has been verified, click Submit Registration.

# Slide 25 - of 31 - WCMSA Registration Completed Successfully. Thank You Page

| CANTER FOR HED                                            |                                               | Norkers' C                                          | ompensatio                                               | n Set-Aside                                            | Web Portal                                             | COOB&R<br>Coordination of<br>Benefits and Recovery      |
|-----------------------------------------------------------|-----------------------------------------------|-----------------------------------------------------|----------------------------------------------------------|--------------------------------------------------------|--------------------------------------------------------|---------------------------------------------------------|
| About This Site                                           | CMS Links                                     | How To                                              | Reference Materials                                      | Contact Us                                             |                                                        | Skip Navigation                                         |
| WCMSA Reg                                                 | istration Co                                  | mpleted Suco                                        | cessfully. Than                                          | k You.                                                 |                                                        |                                                         |
|                                                           |                                               |                                                     |                                                          |                                                        | Print this p                                           | <u>page</u>                                             |
| ou have successfully mportant to print this p             | completed the ini<br>page for your reco       | tial registration for the<br>rds.                   | e Workers' Compensat                                     | ion Medicare Set-Asid                                  | e web site. Your assigned                              | Submitter ID is: 12345. It is                           |
| lext Steps                                                |                                               |                                                     |                                                          |                                                        |                                                        |                                                         |
| The information captur<br>he Account Represen             | red during initial re<br>tative captured du   | gistration will be vettoring initial registration   | ted to verify the Corpor<br>n, with the PIN only. I s    | ation is an appropriate<br>ubmitter intain the Acc     | submitter. After successfu<br>count ID.                | ul vetting, an email will be sent to                    |
| The information captur<br>o the Account Repres            | red during initial re<br>entative captured    | gistration will be vett<br>during initial registrat | ted to verify the Repres<br>tion, with the PIN only.     | sentative is an appropr<br>It will not contain the A   | iate submitter. After succe<br>Account ID.             | ssful vetting, an email will be sent                    |
| The information captur<br>Representative captur           | red during initial re<br>ed during initial re | gistration will be vetti<br>gistration, with the PI | ted to verify you are an<br>IN only. It will not conta   | appropriate submitter.<br>in the Account ID.           | After successful vetting, a                            | an email will be sent to the Account                    |
| he information captur<br>vill be sent to the Acco         | red during initial re<br>ount Representation  | gistration will be vett                             | ted to ver`ify the Profes<br>itial registration, with th | ssional Administrator is<br>ne PIN only. It will not c | an appropriate submitter.<br>contain the Account ID.   | After successful vetting, an email                      |
| Account Setup                                             |                                               |                                                     |                                                          |                                                        |                                                        |                                                         |
| Jpon receipt of the en<br>Medicare Set-Aside we<br>setup. | nailed PIN, the Ac<br>eb site to complet      | count Representative<br>e the account setup.        | e will be instructed to h<br>The Account Manager         | ave the appropriate Ac<br>will need to enter the A     | count Manager return to t<br>Account ID and PIN on the | ne Workers' Compensation<br>Account Setup page to begin |
| Upon receipt of the em<br>Account Manager will            | nailed PIN, you wi<br>need to enter the       | ll be instructed to retu<br>Account ID and PIN o    | urn to the Workers' Cor<br>on the Account Setup p        | mpensation Medicare S<br>bage to begin setup.          | Set-Aside web site to com                              | plete the account setup. The                            |

# **Slide notes**

The WCMSA Registration Completed Successfully. Thank You page will appear.

This page outlines the next steps in the registration process.

#### Slide 26 - of 31 - Next Steps

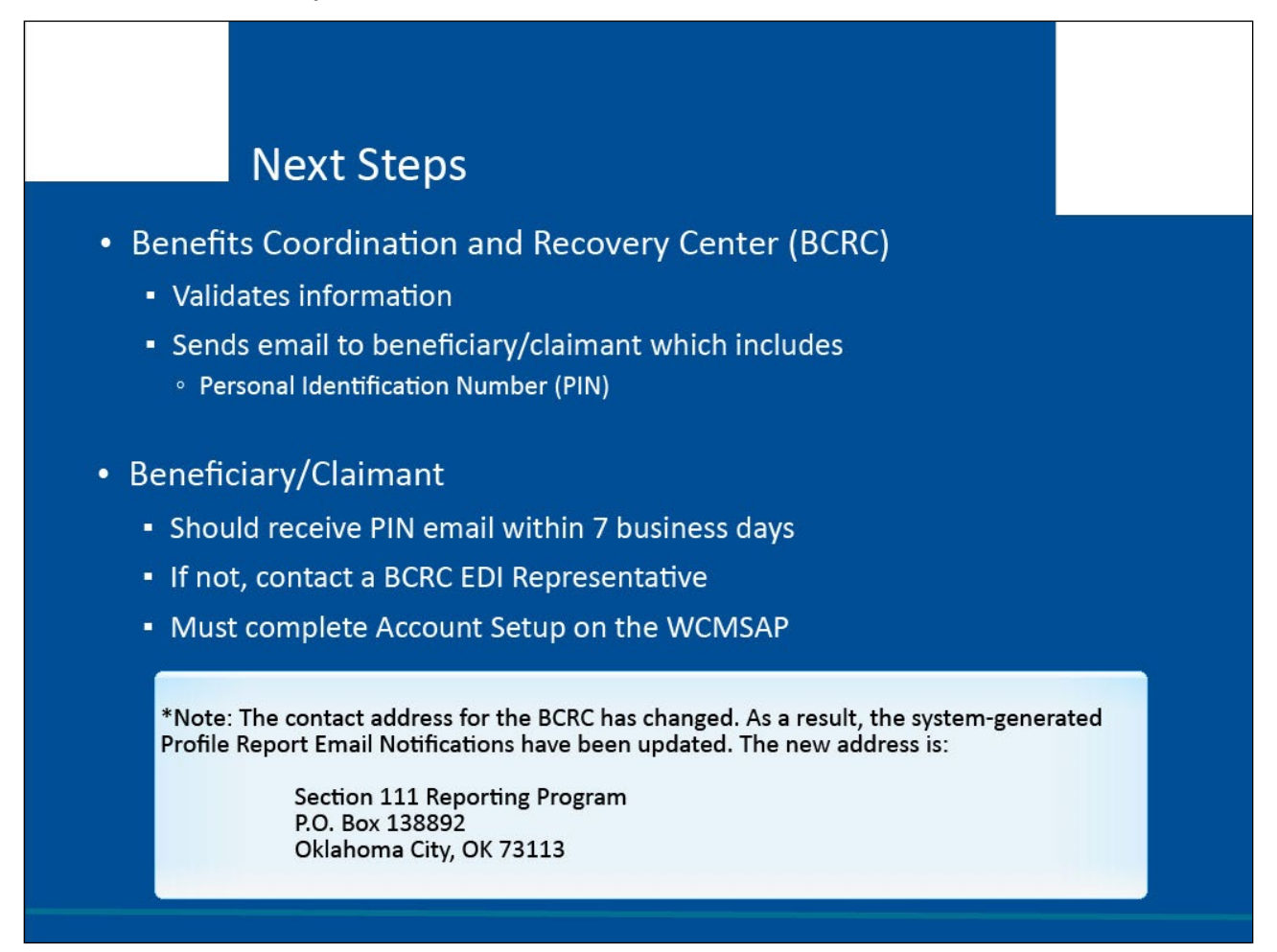

#### **Slide notes**

Once your registration application has been submitted, the information provided will be validated by the BCRC. You will need to record or print the submitter ID for use in later steps.

Within 7 business days, the BCRC will send an email to you with a personal identification number (PIN).

If this is not received within 7 business days, contact a BCRC Electronic Data Interchange (EDI) Representative.

\*Note: The contact address for the BCRC has changed. As a result, the system-generated Profile Report Email Notifications have been updated. The new address is:

Section 111 Reporting Program

P.O. Box 138892

Oklahoma City, OK 73113

#### Slide 27 - of 31 - Next Steps Continued

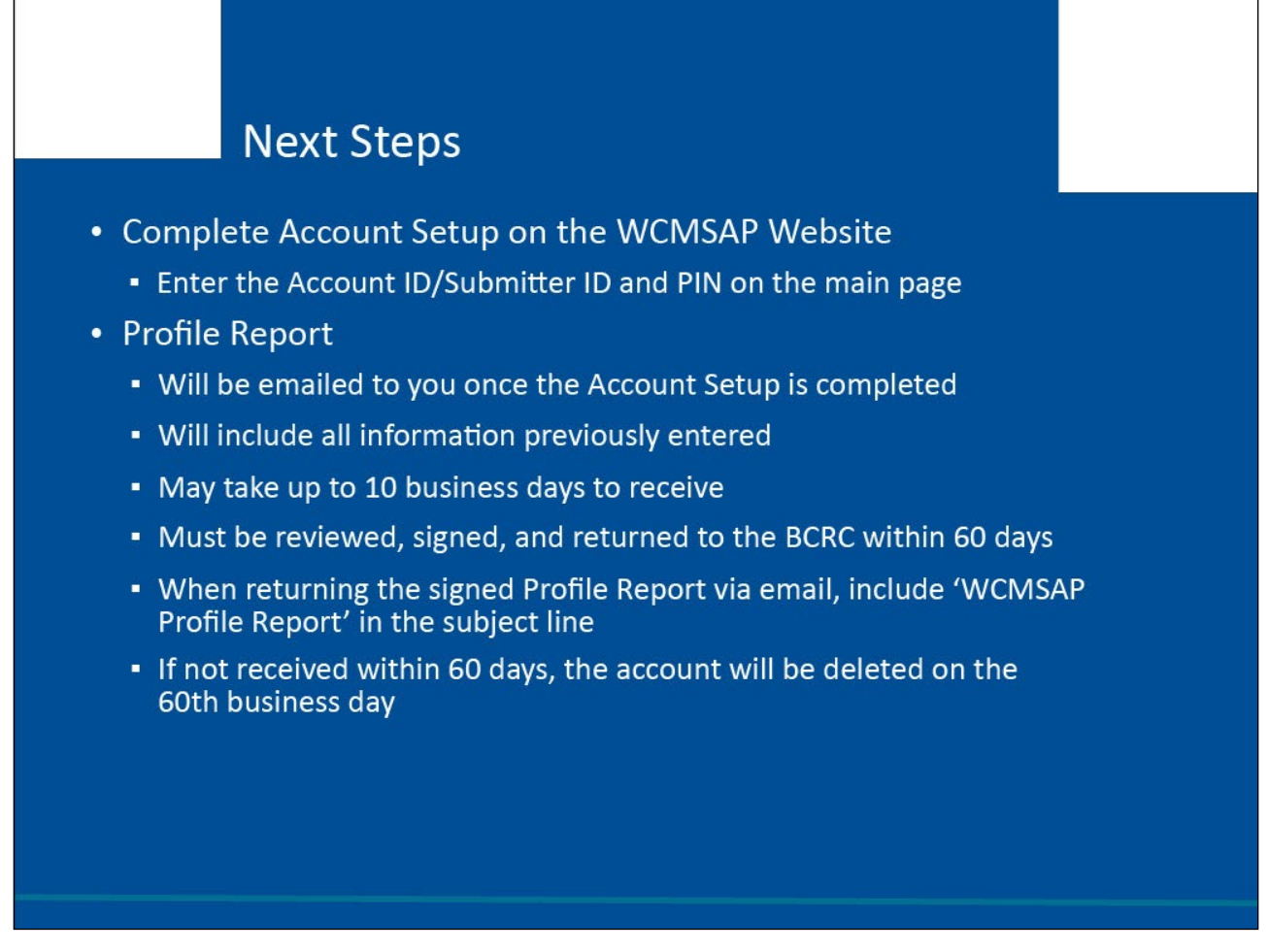

#### **Slide notes**

Account Setup must be completed on the WCMSAP website. You will need to enter the Account ID/Submitter ID and PIN on the main page to begin Account Setup.

Once the Account Setup is completed, the BCRC will send an email notification to you, including a Profile Report denoting all information previously recorded during registration and any additional information provided during the Account Setup.

It may take up to 10 business days to receive the Profile Report.

The Profile Report must be reviewed, signed, and returned to the BCRC within 60 days.

When returning the signed Profile Report via email, use "WCMSAP Profile Report" in the subject line. If a signed Profile Report is not received within that timeframe, the account will be automatically deleted on the 60th business day.

If the account is deleted, the registration process must be restarted from the beginning.

# Slide 28 - of 31 - Returning back to the Welcome/Login Page

|                                                                          | Workers'                                                              | Compensation                                                                                                    | Set-Aside W                                                  | eb Portal                                       | COOR Coordination of<br>Benefits and Recovery          |
|--------------------------------------------------------------------------|-----------------------------------------------------------------------|----------------------------------------------------------------------------------------------------|--------------------------------------------------------------|-------------------------------------------------|--------------------------------------------------------|
|                                                                          | 2 Liste Have Ta                                                       | Defense Malazida                                                                                                    | Contract Un                                                  |                                                 | Skip Navigation                                        |
| MOMPA Degistrat                                                          | ion Completed Su                                                      |                                                                                                    | Vou                                                          |                                                 |                                                        |
| WCIMSA Registrat                                                         | ion Completed Su                                                      | ccessiully. Thank                                                                                                    | rou.                                                         |                                                 |                                                        |
|                                                                          |                                                                       |                                                                                                    |                                                              | Print this pa                                   | <u>ige</u>                                             |
| You have successfully comple<br>important to print this page for         | led the initial registration for<br>your records.                     | the Workers' Compensation                                                                                                    | Medicare Set-Aside web                                       | site. Your assigned S                           | Submitter ID is: 12345. It is                          |
| Vext Steps                                                               |                                                                       |                                                                                                    |                                                              |                                                 |                                                        |
| The information captured durin the Account Representative ca             | ng initial registration will be v<br>Iptured during initial registra  | retted to verify the Corporation to the term of the term of the term of the term of the term of the term of the term of the term of the term of the term of the term of the term of the term of the term of the term of the term of the term of the term of term of term of te | on is an appropriate submi<br>mitter intain the Account II   | itter. After successful<br>D.                   | vetting, an email will be sent to                      |
| The information captured durin<br>o the Account Representative           | ng initial registration will be v<br>captured during initial regis    | retted to verify the Represen<br>tration, with the PIN only. It v                                                                                                    | tative is an appropriate su<br>vill not contain the Accoun   | ibmitter. After success<br>it ID.               | sful vetting, an email will be sent                    |
| The information captured durin<br>Representative captured durin          | ng initial registration will be v<br>g initial registration, with the | retted to verify you are an ap<br>PIN only. It will not contain                                                                                                    | opropriate submitter. After s<br>the Account ID.             | successful vetting, ar                          | n email will be sent to the Account                    |
| The information captured durin<br>vill be sent to the Account Rep        | ng initial registration will be v<br>presentative captured during     | retted to ver`ify the Professio<br>i initial registration, with the l                                                                                                    | onal Administrator is an ap<br>PIN only. It will not contain | propriate submitter. A<br>the Account ID.       | After successful vetting, an email                     |
| Account Setup                                                            |                                                                       |                                                                                                    |                                                              |                                                 |                                                        |
| Upon receipt of the emailed P<br>Medicare Set-Aside web site t<br>setup. | N, the Account Representat<br>complete the account setu               | ive will be instructed to have<br>p. The Account Manager wil                                                                                                    | e the appropriate Account I<br>Il need to enter the Accour   | Manager return to the<br>nt ID and PIN on the A | e Workers' Compensation<br>Account Setup page to begin |
| Upon receipt of the emailed P<br>Account Manager will need to            | N, you will be instructed to r<br>enter the Account ID and P!         | eturn to the Workers' Comp<br>N on the Account Setup pag                                                                                                    | ensation Medicare Set-Asi<br>le to begin setup.              | ide web site to compl                           | ete the account setup. The                             |

## Slide notes

To return to the WCMSAP Welcome page, click the Workers' Compensation Set-Aside Welcome Page link.

## Slide 29 - of 31 - Course Summary

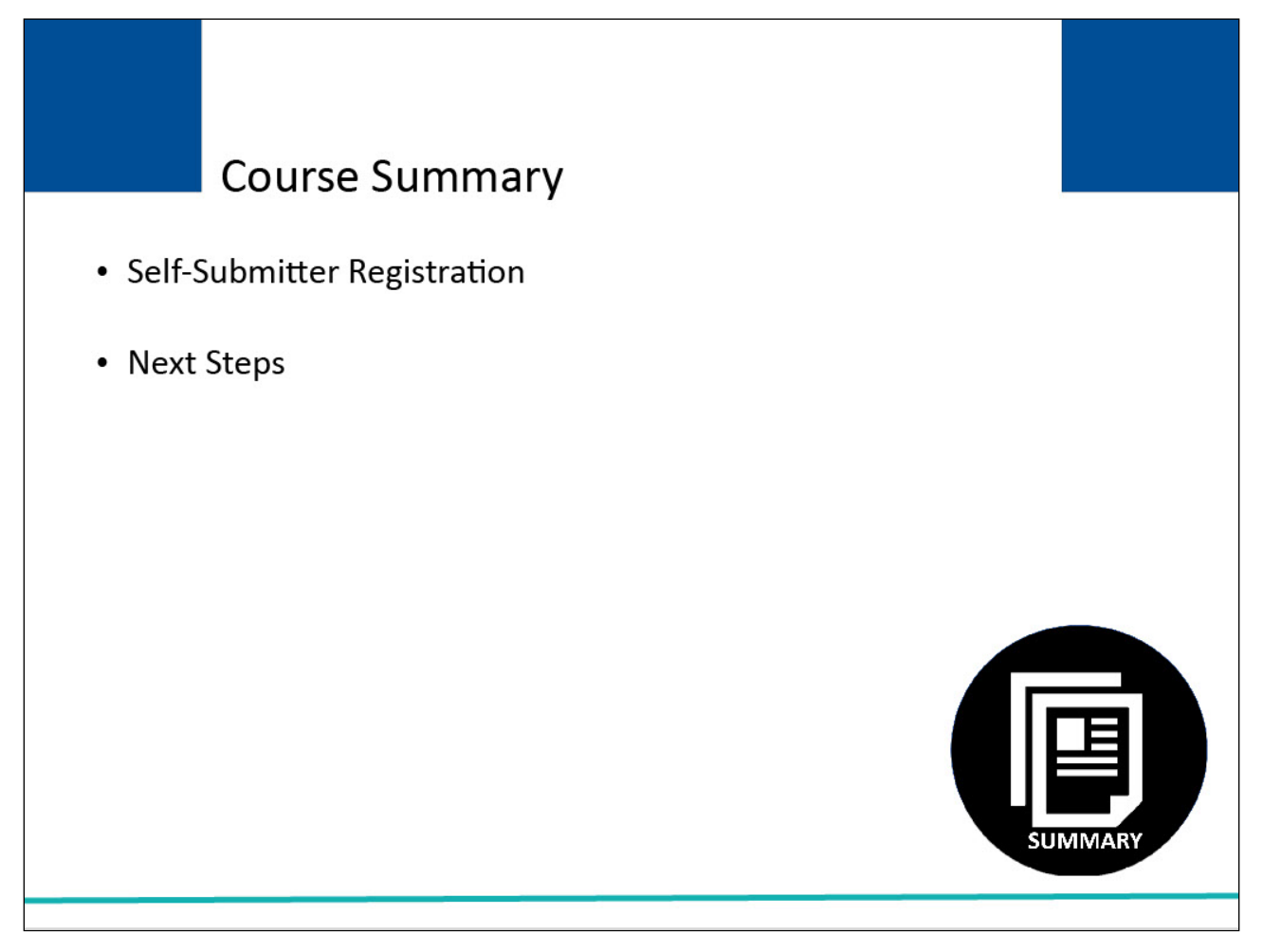

# Slide notes

This course provided instruction on how to complete a self-submitter registration on the WCMSAP and the steps to follow once the registration has been submitted.

#### Slide 30 - of 31 - Conclusion

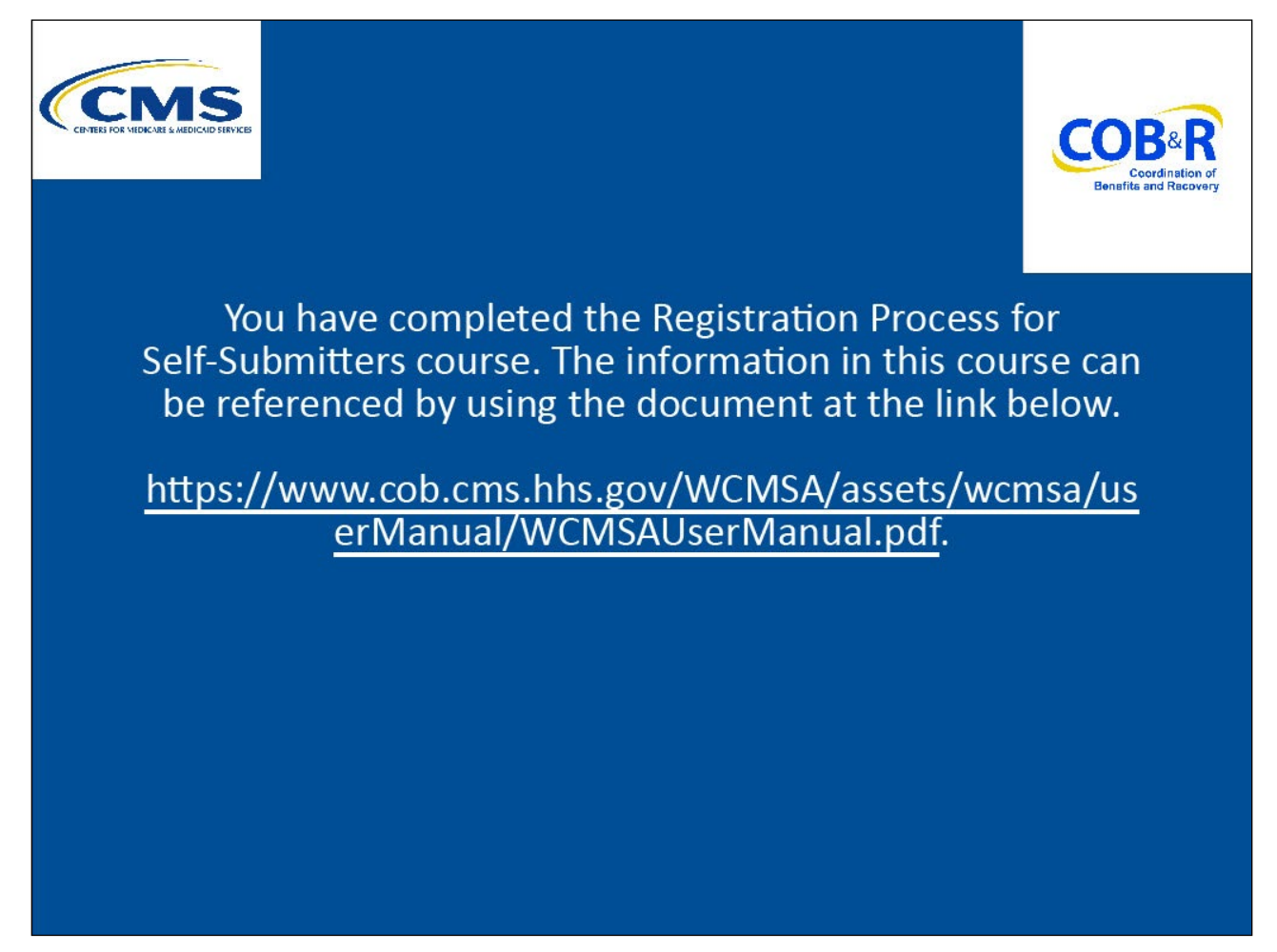

# Slide notes

You have completed the Registration Process for Self-Submitters course.

The information in this course can be referenced by using the document at the link below: <u>WCMSAP</u> <u>User Manual PDF</u>.

## Slide 31 - of 31 - WCMSAP Training Survey

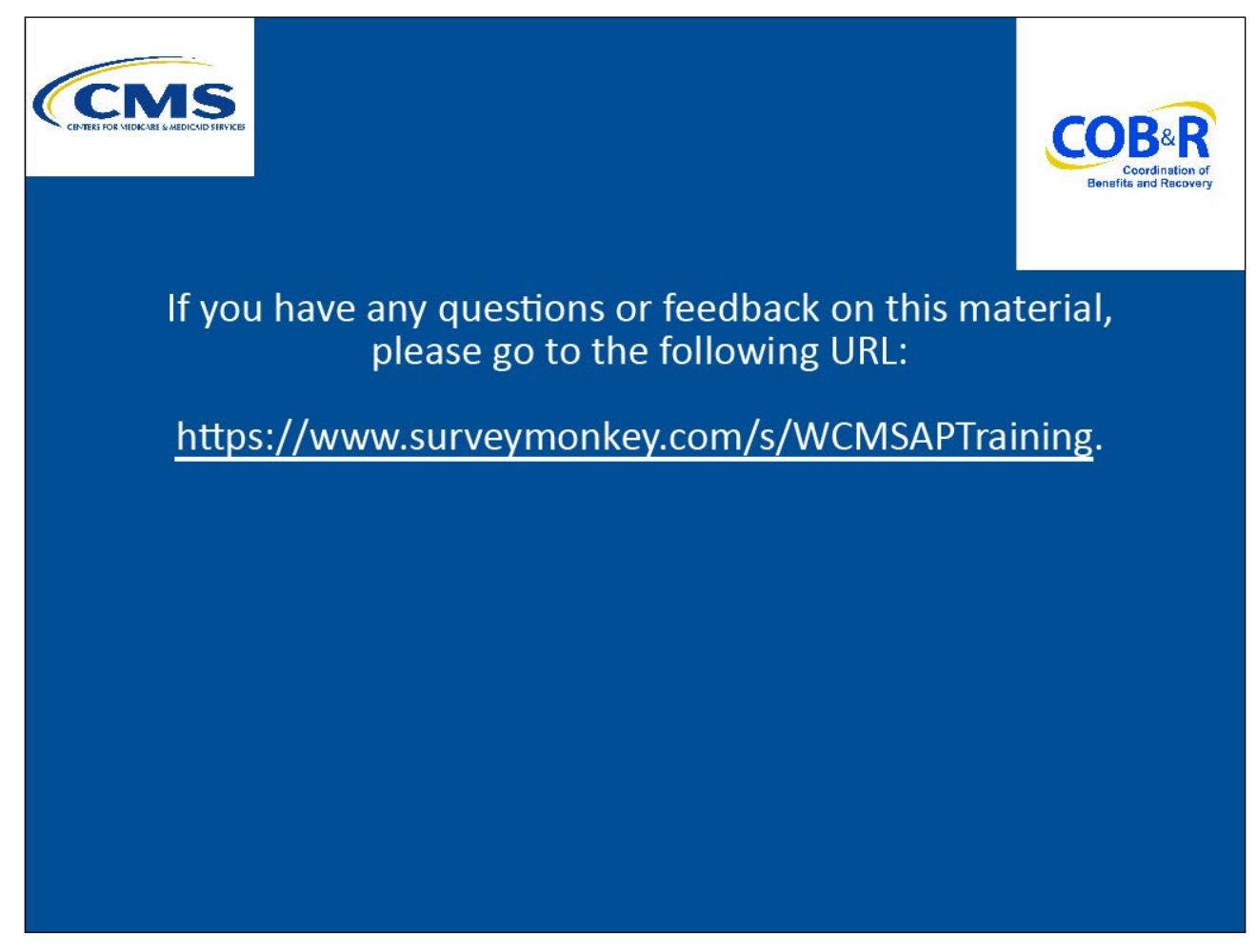

#### **Slide notes**

If you have any questions or feedback on this material, please go to the following URL: <u>WCMSAP</u> <u>Training Survey.</u>